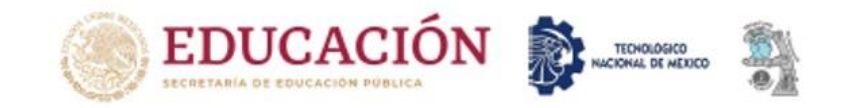

### TecNM / Instituto Tecnológico de Tláhuac

## Inscríbete ya!!

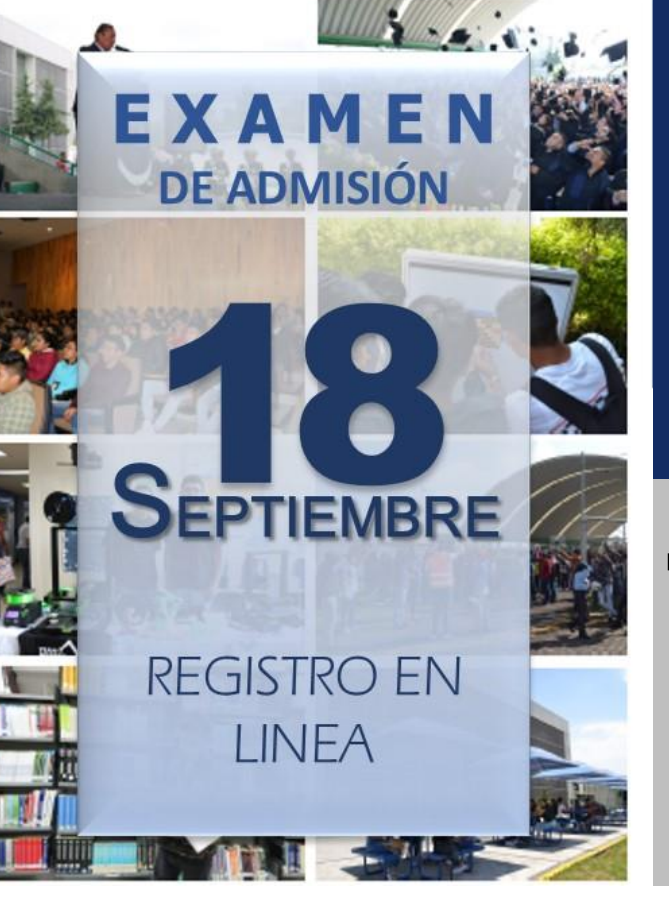

## NO PIERDAS TU OPORTUNIDAD DE SER UN GUARDIÁN

## Tienes hasta el 15 de Septiembre

www.ittlahuac.edu.mx

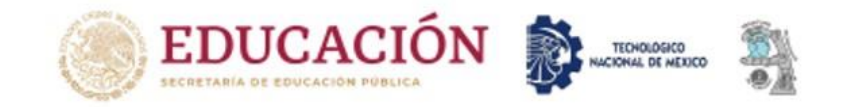

## TecNM / Instituto Tecnológico de Tláhuac

### OFERTA ACADÉMICA

- EXAMEN **DE ADMISIÓN** SEPTIEMBRE **REGISTRO EN** LINEA
- ARQUITECTURA
- INGENIERÍA EN SISTEMAS AUTOMOTRICES
- INGENIERÍA EN MECATRÓNICA
- INGENIERÍA EN ELECTRÓNICA
- INGENIERÍA EN SISTEMAS COMPUTACIONALES

Consulta la convocatoria en: ittlahuac.edu.mx

#### REQUISITOS

- 2 FOTOS TAMAÑO INFANTIL (COLOR Y/O B/N)
- CURP
- HISTORIAL ACADÉMICO
- VOUCHER DE PAGO CUENTA: BANAMEX 7013-3007006

#### SÍGUENOS EN NUESTRAS REDES SOCIALES

- f TECNM Campus Tláhuac
  - @TecNMTlahuac

TELÉFONO: 58410560 AV.ESTANISLAO RAMÍREZ #301 C.P 13430 COL. AMPLIACIÓN SELENE, TLÁHUAC CDMX.

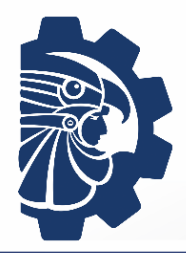

Instituto Tecnológico de Tláhuac Desarrollo Académico

## FICHAS DE NUEVO INGRESO EN LÍNEA 2020

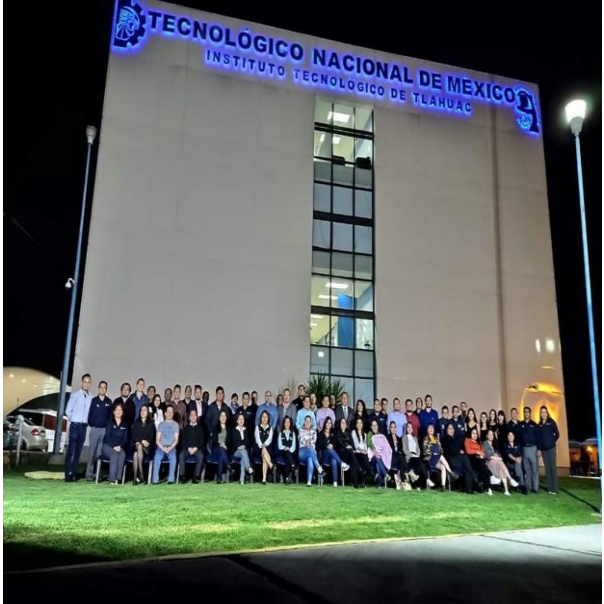

## "VEN Y FORMA PARTE DE ESTA GRAN FAMILIA"

El TecNM/Campus Tláhuac te ofrece para este período de CONTINGENCIA Solicitudes de ficha en línea.

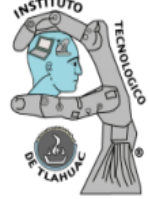

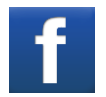

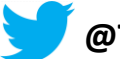

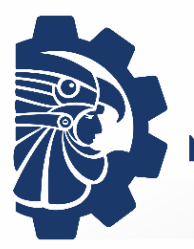

Instituto Tecnológico de Tláhuac Desarrollo Académico

Debido a la contingencia sanitaria, te invitamos a realizar tu registro en línea, es muy sencillo, lo único que tienes que hacer, es lo siguiente:

PASO 1

Realiza tu depósito de **\$1,200.00** a través de una sucursal de Banamex (ventanilla o cajero).

| SUCURSAL | No. De CUENTA: |
|----------|----------------|
| 7013     | 3007006        |

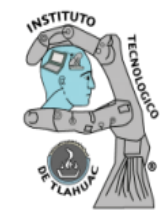

www.ittlahuac.edu.mx

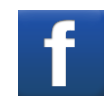

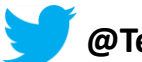

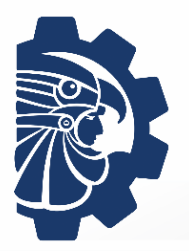

Instituto Tecnológico de Tláhuac Desarrollo Académico

Al realizar el depósito en ventanilla (Voucher o comprobante) coloca nombre completo en la parte de enfrente, fotocopiar debido a que se borra con el tiempo (no lo pierdas) y enviar fotografía legible al correo de desarrollo académico.

CORREO : des.academico@tlahuac.tecnm.mx

Después de haber realizado lo anterior tendrás que hacer tu registro correspondiente en línea para la solicitud de ficha.

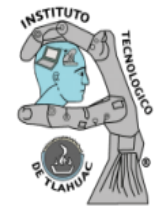

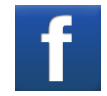

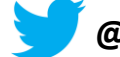

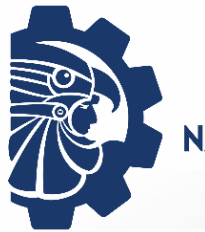

Instituto Tecnológico de Tláhuac Desarrollo Académico

Paso 2.- Ingresa a nuestra página.

## https://sapei.ittlahuac.edu.mx/

Tener los requisitos para poder realizar el registro correspondiente:

- CURP (Formato actual)
- Acta de Nacimiento
- Copia del certificado del bachillerato o constancia de estudios que acredite estar cursando el último periodo del mismo.
- 2 Fotografías T/Infantil
- Voucher del banco

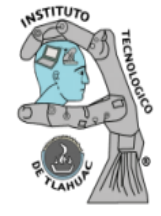

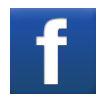

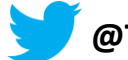

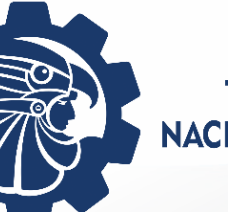

#### Instituto Tecnológico de Tláhuac Desarrollo Académico

### Aceptar la página

← → C ▲ No seguro | 192.168.9.245

\* 0

Si te aparece esta página, realiza lo siguiente

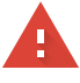

#### La conexión no es privada

Es posible que algunos atacantes intenten robar tu información de **192.168.9.245** (p. ej., contraseñas, mensajes o tarjetas de crédito). <u>Más información</u>

NET::ERR\_CERT\_COMMON\_NAME\_INVALID

Para ayudar a mejorar la seguridad de Chrome, envía las URL de algunas páginas que visitas, información limitada sobre el sistema y determinado contenido de páginas a Google. Política de Privacidad

#### Da clic

Configuración avanzada

Volver a seguridad

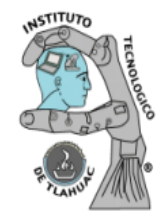

www.ittlahuac.edu.mx

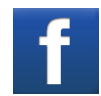

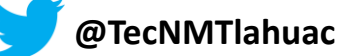

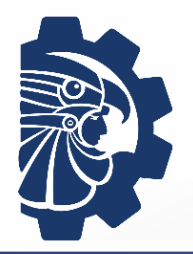

#### Instituto Tecnológico de Tláhuac Desarrollo Académico

### Continuar

← → C ▲ No seguro | 192.168.9.245

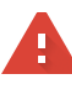

#### La conexión no es privada

Es posible que algunos atacantes intenten robar tu información de **192.168.9.245** (p. ej., contraseñas, mensajes o tarjetas de crédito). <u>Más información</u>

NET::ERR\_CERT\_COMMON\_NAME\_INVALID

 Para ayudar a mejorar la seguridad de Chrome, envía <u>las URL de algunas páginas que visitas,</u> información limitada sobre el sistema y determinado contenido de páginas a Google. Política de <u>Privacidad</u>

Ocultar detalles avanzados

Volver a seguridad

Este servidor no pudo probar que su dominio es **192.168.9.245**; el certificado de seguridad proviene de **\*.ittlahuac.edu.mx**. Es posible que esto se deba a una configuración incorrecta o a que un atacante interceptó la conexión.

Continuar a 192.168.9.245 (no seguro)

Da clic

www.ittlahuac.edu.mx

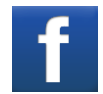

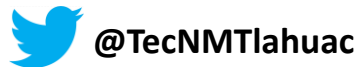

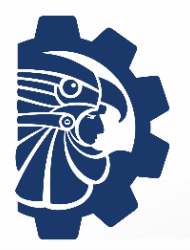

 $\leftarrow \rightarrow c$ 

#### Instituto Tecnológico de Tláhuac Desarrollo Académico

### Paso 3.- Ingresa como Aspirante

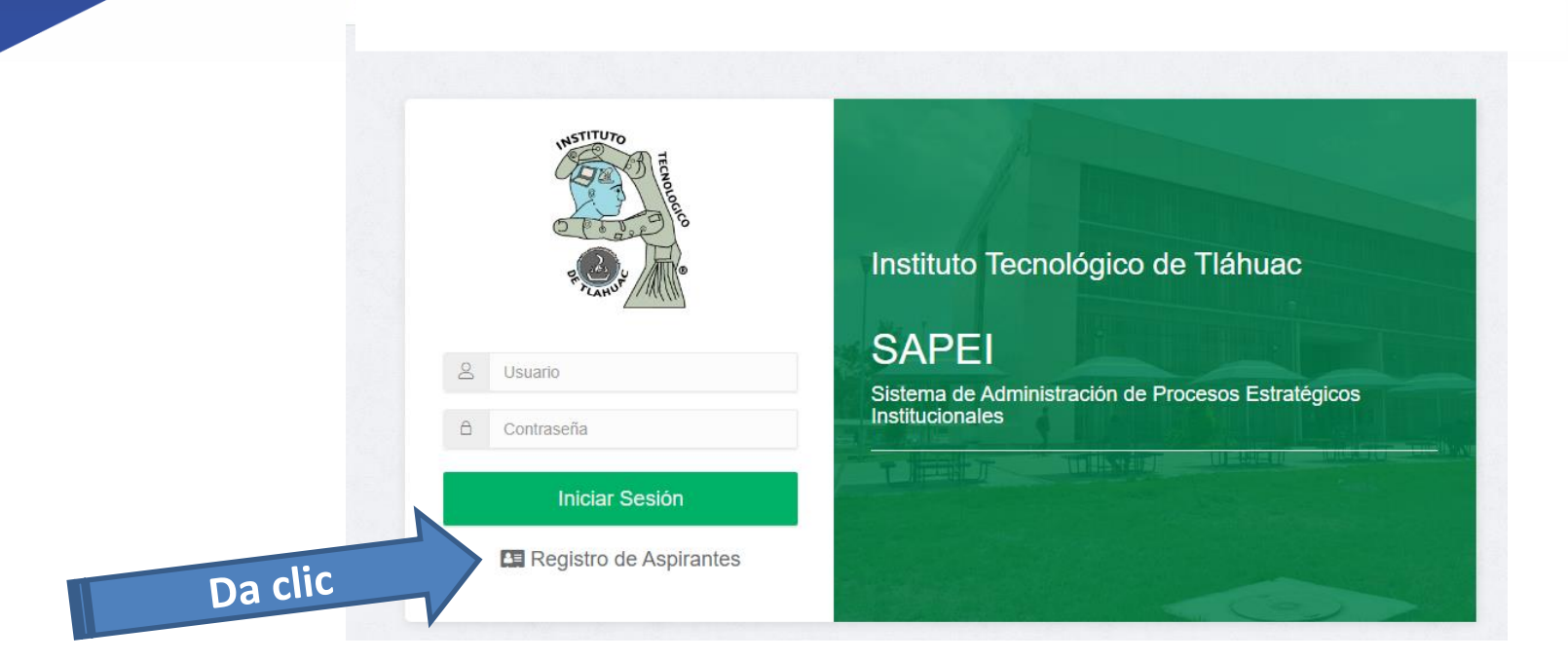

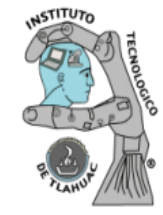

www.ittlahuac.edu.mx

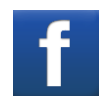

A No seguro | 192.168.9.245

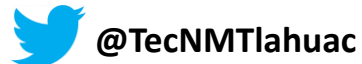

#### Instituto Tecnológico de Tláhuac Desarrollo Académico

|                  | Registro de A     | Aspirantes                        |                               |                  |
|------------------|-------------------|-----------------------------------|-------------------------------|------------------|
|                  | Datos             |                                   |                               |                  |
| Bienvenido       | Por disposiciones | oficiales el nombre y apellidos o | leben escribirse sin acentos. |                  |
| Futuro Guardian  | CURP              | Nombre (s)                        | Apellido Paterno              | Apellido Materno |
|                  | CURP              | Nombre (s)                        | Apellido Paterno              | Apellido Materno |
| 希 Iniciar Sesión |                   |                                   | Siguiente                     |                  |

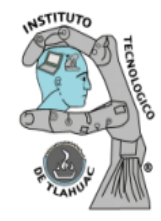

Para iniciar captura tus datos generales como se indica

www.ittlahuac.edu.mx

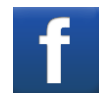

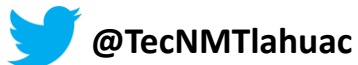

#### Instituto Tecnológico de Tláhuac Desarrollo Académico

Valida tu correo y da clic en la palomita azul

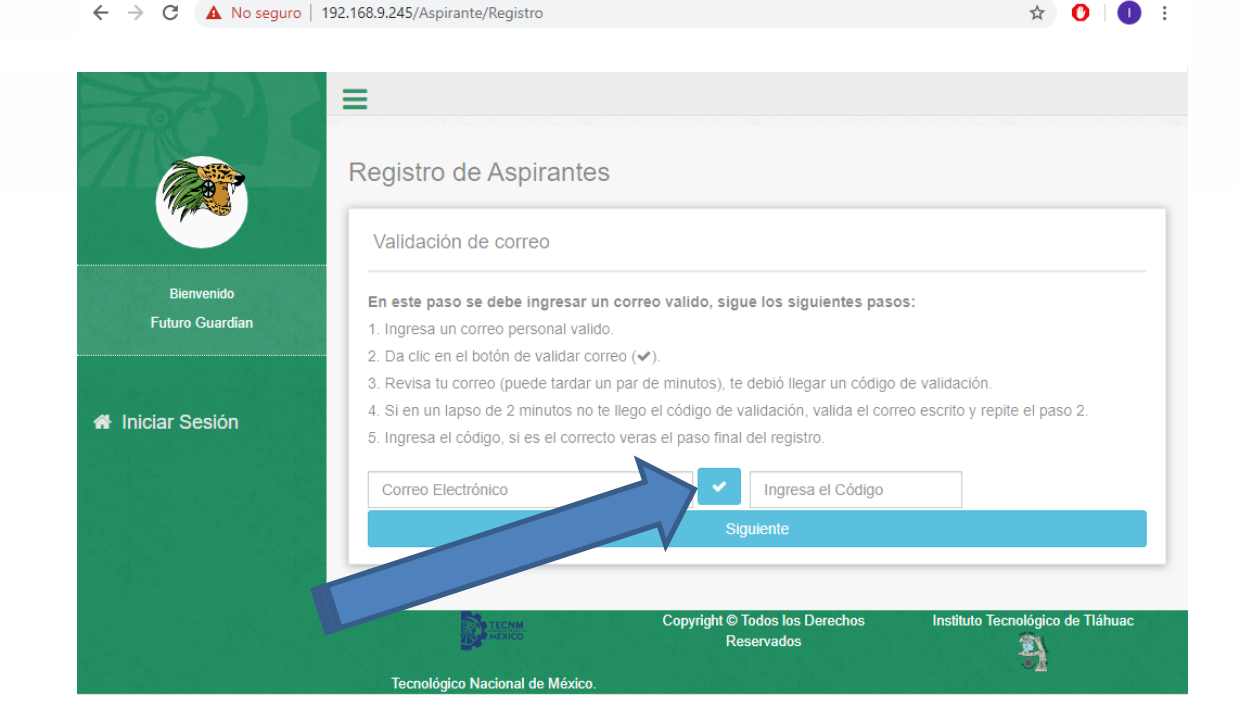

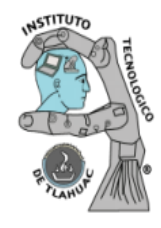

www.ittlahuac.edu.mx

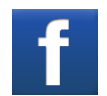

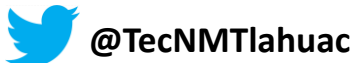

NACIONAL DE MÉXICO

**TECNOLÓGICO** 

#### Instituto Tecnológico de Tláhuac Desarrollo Académico

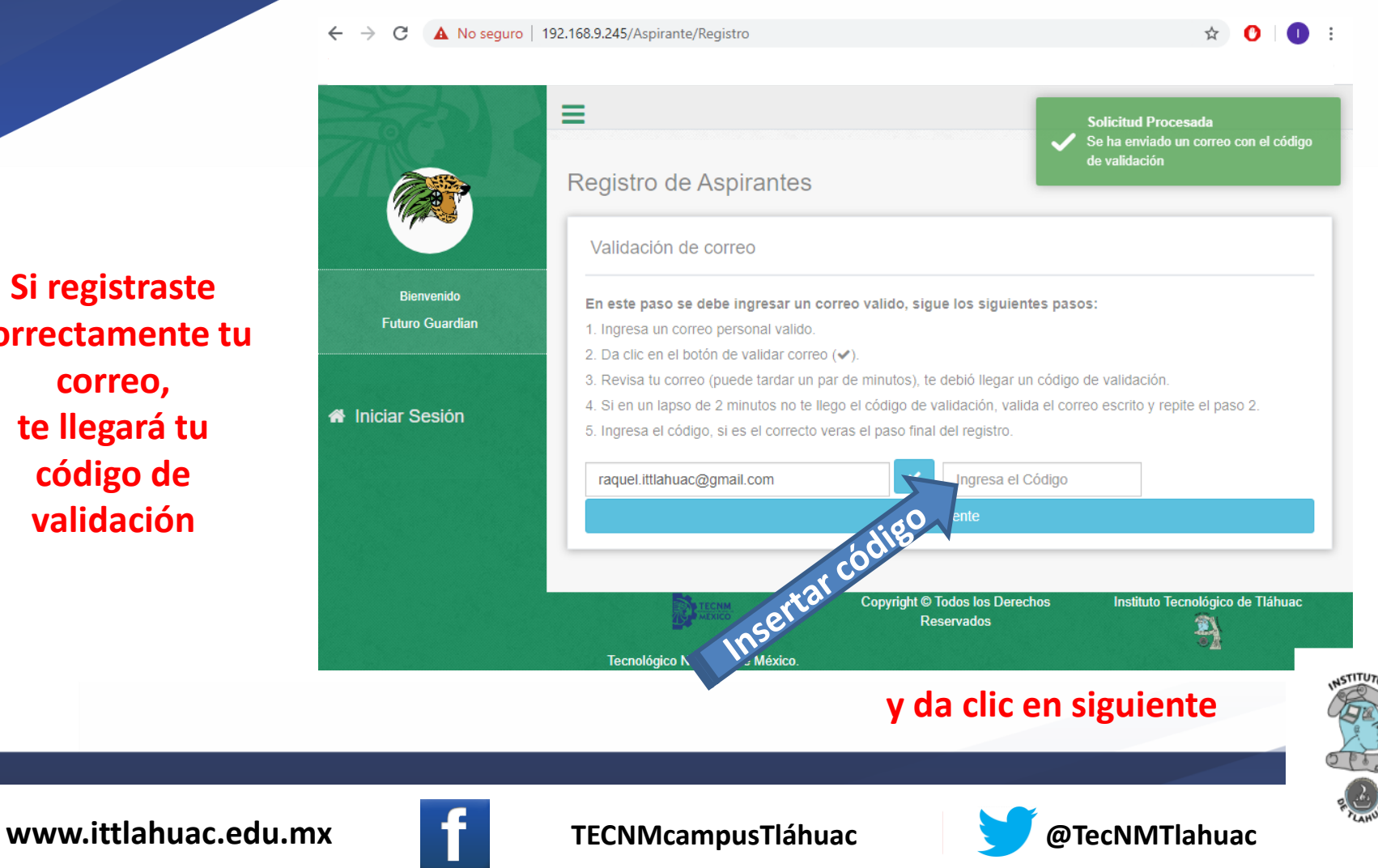

Si registraste correctamente tu correo, te llegará tu código de validación

#### Instituto Tecnológico de Tláhuac Desarrollo Académico

Captura los dígitos del 1 al 8 (12345678) en ambos recuadros y dibuja el patrón que se indica, da clic en registrar

|                  | =                          |                                |                                  |
|------------------|----------------------------|--------------------------------|----------------------------------|
|                  | Registro de Aspirant       | tes                            |                                  |
|                  | Contraseña de acceso       |                                |                                  |
|                  | Contraseña:                | Confirmar:                     |                                  |
| Futuro Guardian  |                            |                                |                                  |
|                  | ✓ 8 caracteres             | ✓ contraseña correcta          |                                  |
| 🛱 Iniciar Sesión | Por favor dibuje con el mo | use la imagen.                 |                                  |
|                  |                            | Copyright © Todos los Derechos | Instituto Tecnológico de Tláhuac |
|                  |                            |                                |                                  |

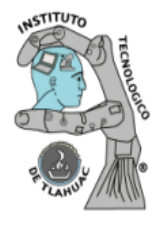

www.ittlahuac.edu.mx

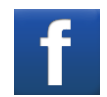

C

A No seguro | 192.168.9.245/Aspirante/Registro

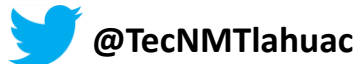

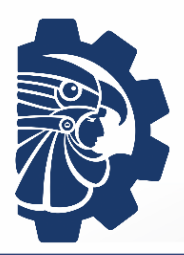

Instituto Tecnológico de Tláhuac Desarrollo Académico

Te saldrá la siguiente ventana que dice Pre-registro completo

1. Copia o anota el número de Folio que te aparece aquí, para el siguiente paso, comenzando desde la F, por ejemplo:

2. Da clic en Iniciar Sesión

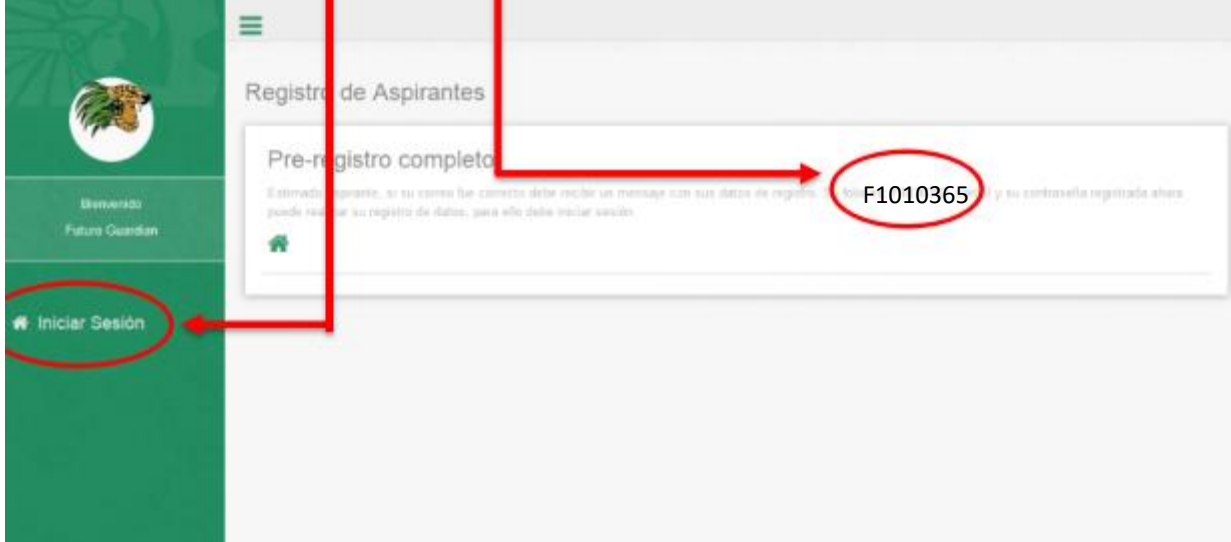

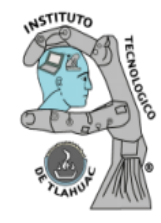

www.ittlahuac.edu.mx

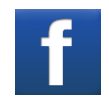

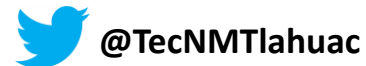

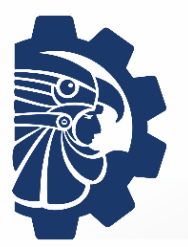

#### Instituto Tecnológico de Tláhuac Desarrollo Académico

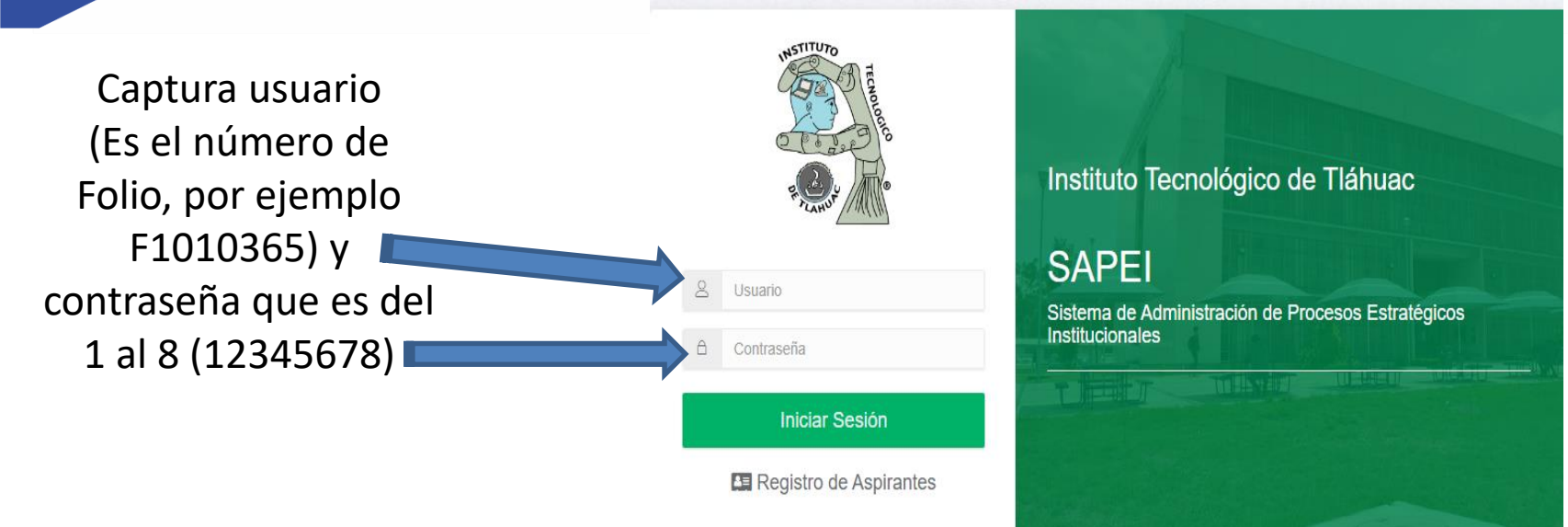

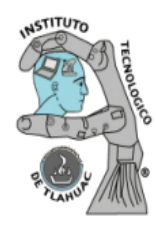

www.ittlahuac.edu.mx

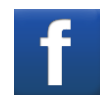

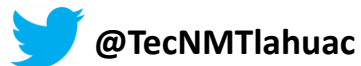

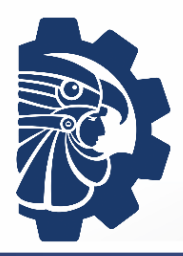

Instituto Tecnológico de Tláhuac Desarrollo Académico

Si registraste correctamente tus datos te enviará a la siguiente página, presiona click en Registro

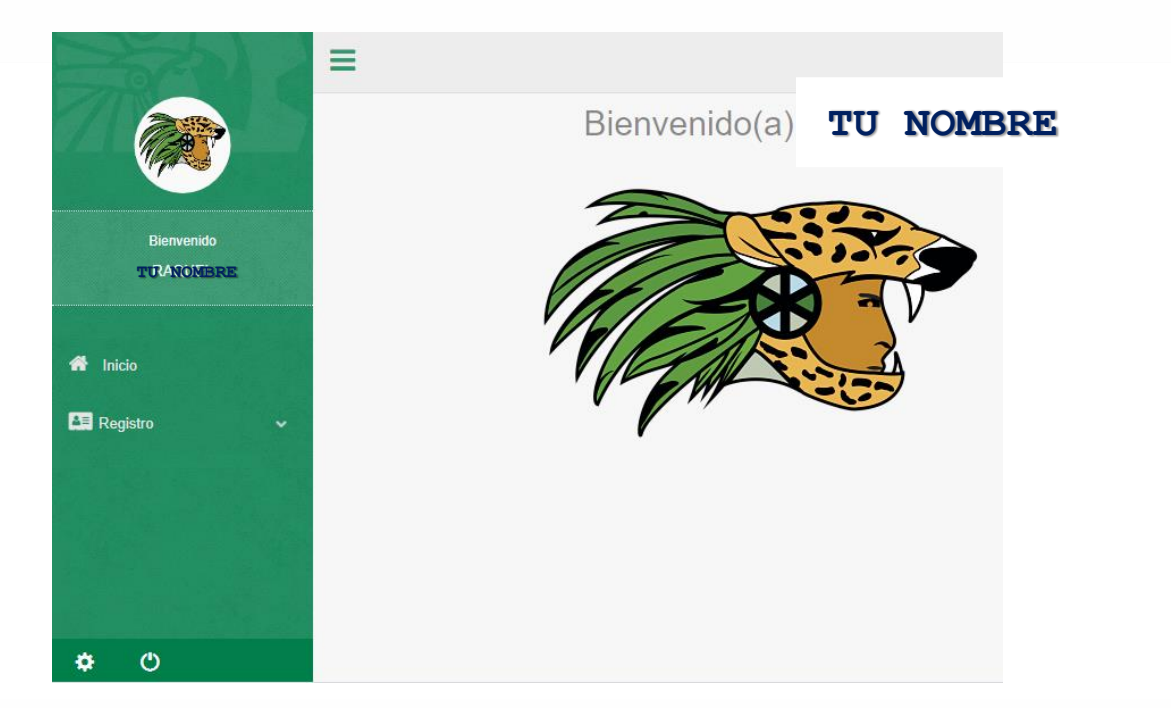

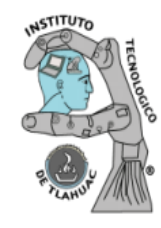

www.ittlahuac.edu.mx

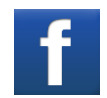

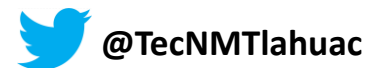

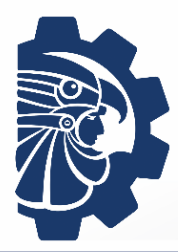

#### Instituto Tecnológico de Tláhuac Desarrollo Académico

Captura los datos faltantes, no dejes recuadros vacíos, en DATOS personales, DATOS de la Solicitud, DATOS de escuela de Procedencia en cada uno da clic en Guardar y continuar, hasta llegar a Finalizar

| Bienvenido | Datos Personales                                                                                                    |   |                        |                  |                       |               |
|------------|----------------------------------------------------------------------------------------------------|---|------------------------|------------------|-----------------------|---------------|
| NOMBRE     | BRE Nombre (s)                                                                                                    |   | Apellido Paterno       |                  | Apellido Materno      |               |
|            |                                                                                                    |   |                        |                  |                       |               |
|            | Fecha de Nacimiento                                                                                                    |   | Estado donde Nació     |                  | Sexo                  |               |
|            |                                                                                                    | = |                        | ٣                | ⊛ Mujer Ø             | Hombre        |
|            | CURP                                                                                                    |   | Estado Civil           |                  | NSS                   |               |
|            |                                                                                                    |   | Soltero(a)             | Ŧ                | NSS                   |               |
|            | Correo Electronico                                                                                                    |   | Teléfono               |                  | Teléfono Ce           | lular         |
|            |                                                                                                    |   | Teléfono Casa o de eme | rgencia          | Teléfono              | Celular       |
|            | hat a second second sec |   | X Número a 10 dígitos  |                  | × Número a 10 dígitos |               |
|            |                                                                                                    |   |                        | Número Domicilio |                       | Códino Postal |
|            | Calle                                                                                                    |   |                        | Número           |                       | Código Postal |
|            | Colonia                                                                                                    |   | Ciudad o Localidad     | L'anamétikati A  | Entidad Fed           | arativa       |
| Coloria    | outonia                                                                                                    |   |                        |                  |                       |               |

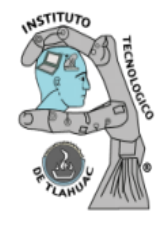

www.ittlahuac.edu.mx

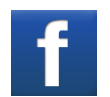

TECNMcampusTláhuac

@TecNMTlahuac

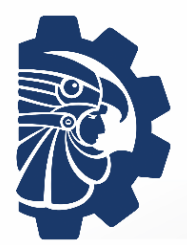

#### Instituto Tecnológico de Tláhuac Desarrollo Académico

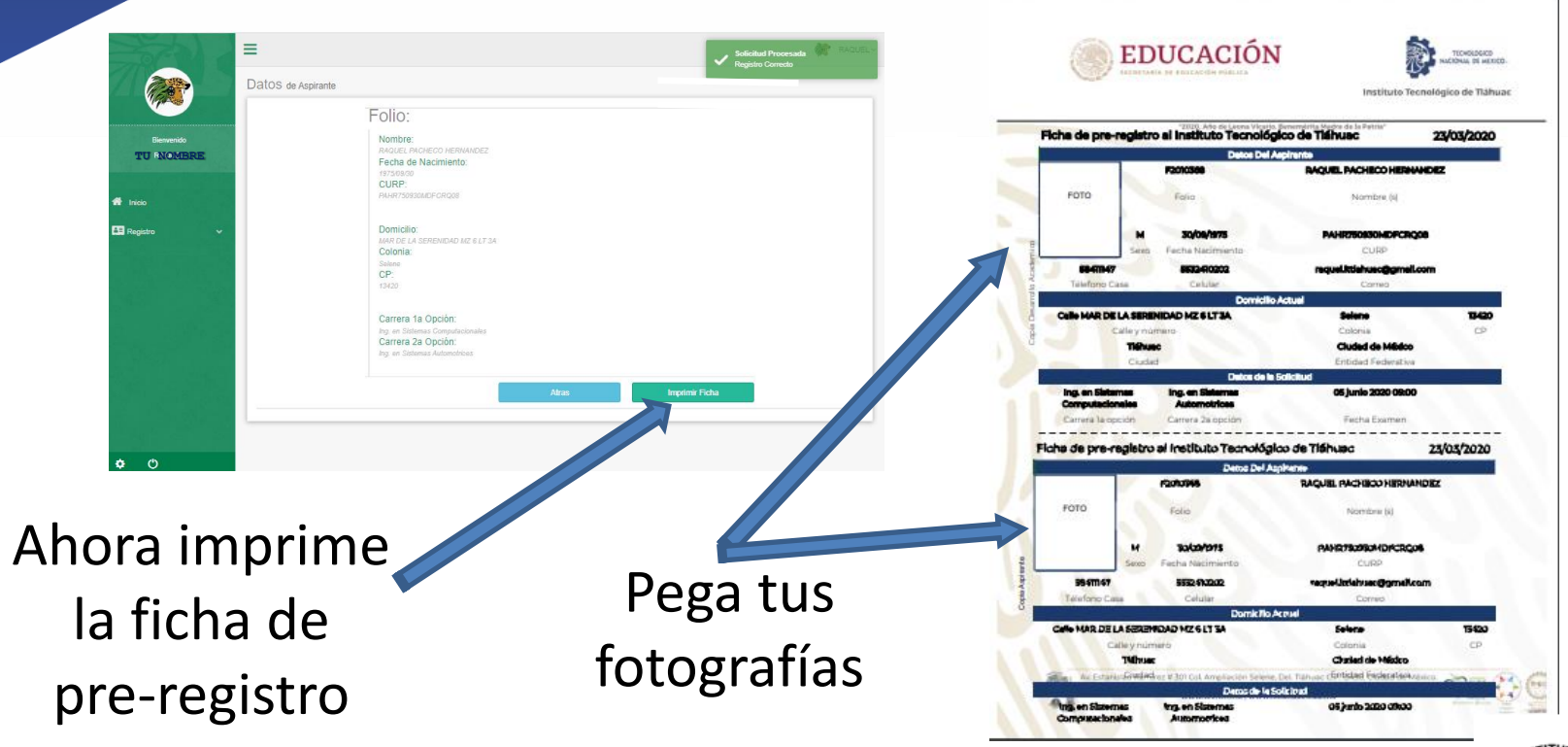

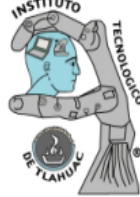

www.ittlahuac.edu.mx

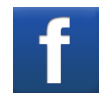

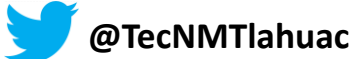

Instituto Tecnológico de Tláhuac Desarrollo Académico

Paso 4

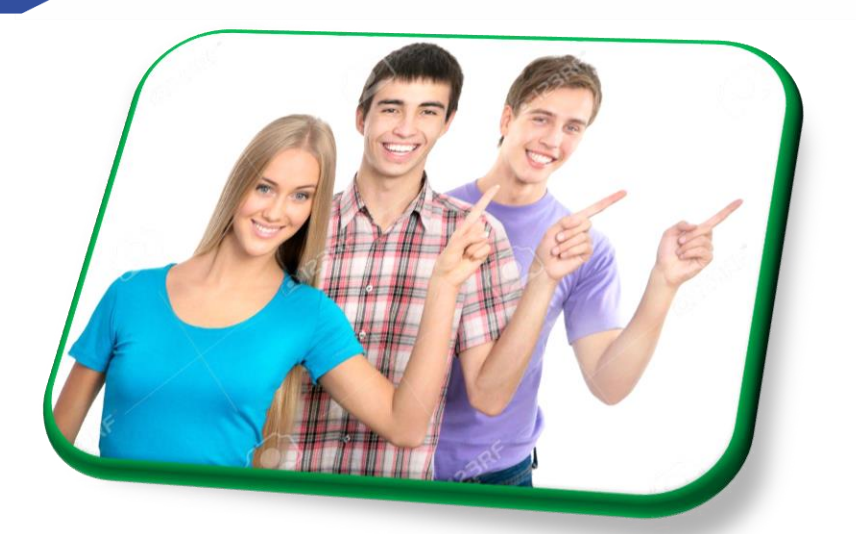

Debes enviar al siguiente correo: des.academico@tlahuac.tecnm.mx

- 1. Ficha de pre-registro
- Documentación solicitada en el paso 2 .

Los documentos tienen que estar en pdf y el envío es en un solo correo de manera independiente y legibles.

Si tu documentación está correcta, recibirás un correo de confirmación y el Manual para el registro en el Sistema CENEVAL.

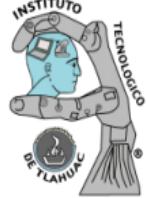

www.ittlahuac.edu.mx

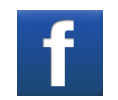

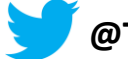

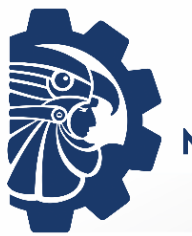

Instituto Tecnológico de Tláhuac Desarrollo Académico

## ¿Te quedó alguna duda?

Comunícate a través del correo electrónico

des.academico@tlahuac.tecnm.mx

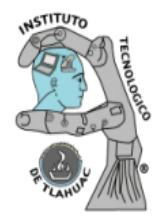

www.ittlahuac.edu.mx

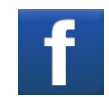

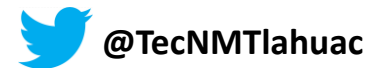

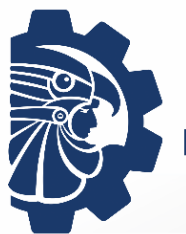

Instituto Tecnológico de Tláhuac Desarrollo Académico

## Cierre de registros 15 de Septiembre

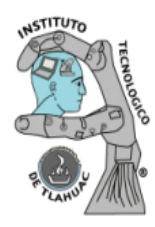

www.ittlahuac.edu.mx

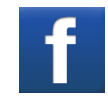

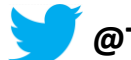

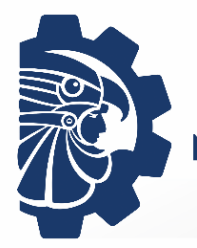

## TecNM | Campus Tláhuac

# TU MEJOR OPCIÓN

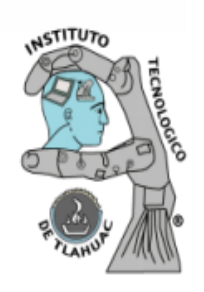

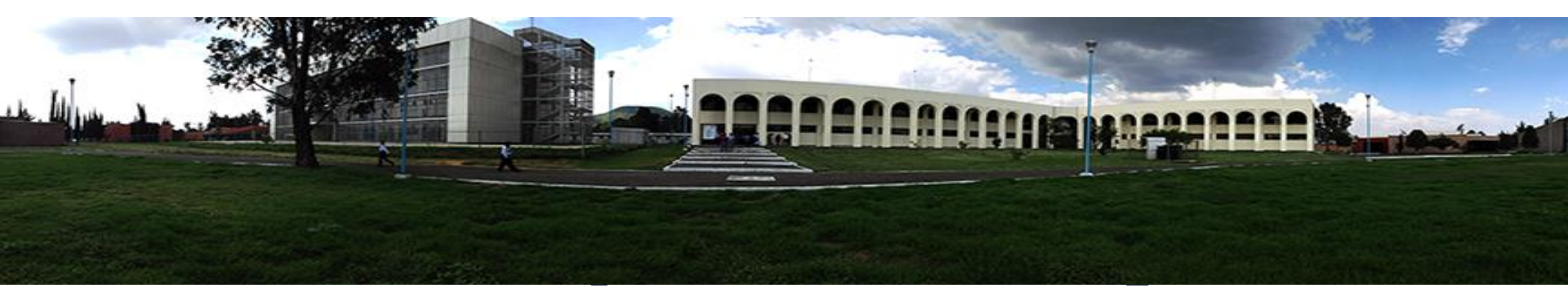

www.ittlahuac.edu.mx

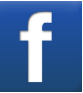

TECNMcampusTláhuac

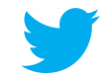

@TecNMTlahuac